## Обновление каталога с сервера

Чтобы загрузить новые коллекции плиток:

- 1. зайдите в Главном меню в «Помощь» → «Загрузить коллекции»;
- в открывшемся диалогом окне проставьте галочки напротив тех стран и/или производителей, которые следует загрузить на ваш компьютер (чтобы развернуть список производителей в стране, нажмите на «+»);
- 3. нажмите «Загрузить и установить» внизу диалогового окна, начнётся процесс загрузки.

Вновь загруженные плитки появляются в «Каталог» → «Другое».

| From:<br>https://diversma-marazi.com/ - KFRAMA MARAZZI 3D                                                                                                    |  |
|----------------------------------------------------------------------------------------------------|--|
|                                                                                                    |  |
| Permanent un:<br>https://di-karama-marazzi.com/doku.php?id=collection:%D0%BE%D0%BB%D0%BE%D0%BB%D0%BB% |  |
| Last inc/der=2020/09/28 21:41                                                                                                    |  |
| Last update: 2020/09/28 21:41                                                                                                    |  |